Universal Auto Immo Emulator User Manual ---VW EDC16 with CAN1.9.2.0 TDI IMMO ON & OFF VW EDC16 with CAN 2.7.3.0 TDI IMMO ON & OFF

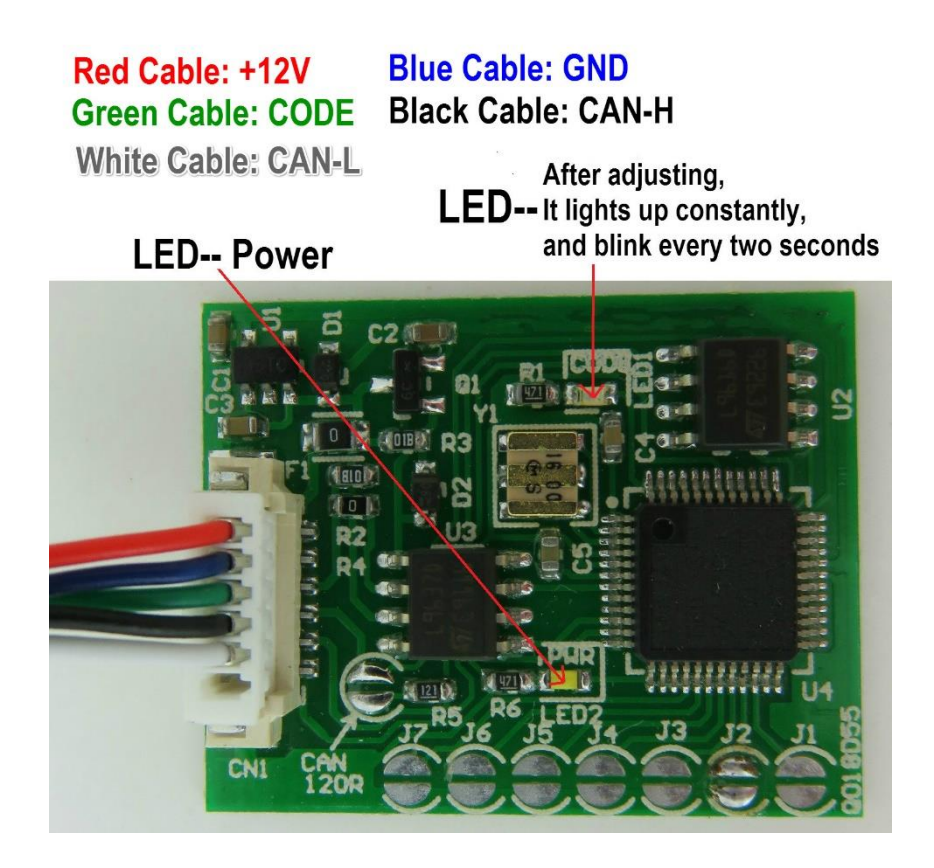

# VW EDC16 with CAN 1.9 2.0 TDI immo OFF (single use)

In Universal IMMO Emulator, solder jumpers J1, J3 and J5

# VW EDC16 with CAN 1.9 2.0 TDI immo ON (single use)

In Universal IMMO Emulator, solder jumpers J2, J3 and J5

VW EDC16 with CAN 2.7 3.0 TDI immo OFF (single use)

In Universal IMMO Emulator, solder jumpers J1, J2, J3 and J5

# VW EDC16 with CAN 2.7 3.0 TDI immo ON (single use)

In Universal IMMO Emulator, solder jumpers J4 and J5

VW EDC16 with CAN 1.9, 2.0, 2.7, 3.0 TDI immo OFF or ON programs are single use and can only be used in one car! Universal Auto Immo Emulator User Manual ---VW EDC16 with CAN1.9.2.0 TDI IMMO ON & OFF VW EDC16 with CAN 2.7.3.0 TDI IMMO ON & OFF

This emulator replaces damaged immobiliser, instrument cluster or a car key.

Immo gets removed once the emulator is connected to the OBD socket.

In the case of losing car keys or car theft, you will be able to drive to the nearest car garage

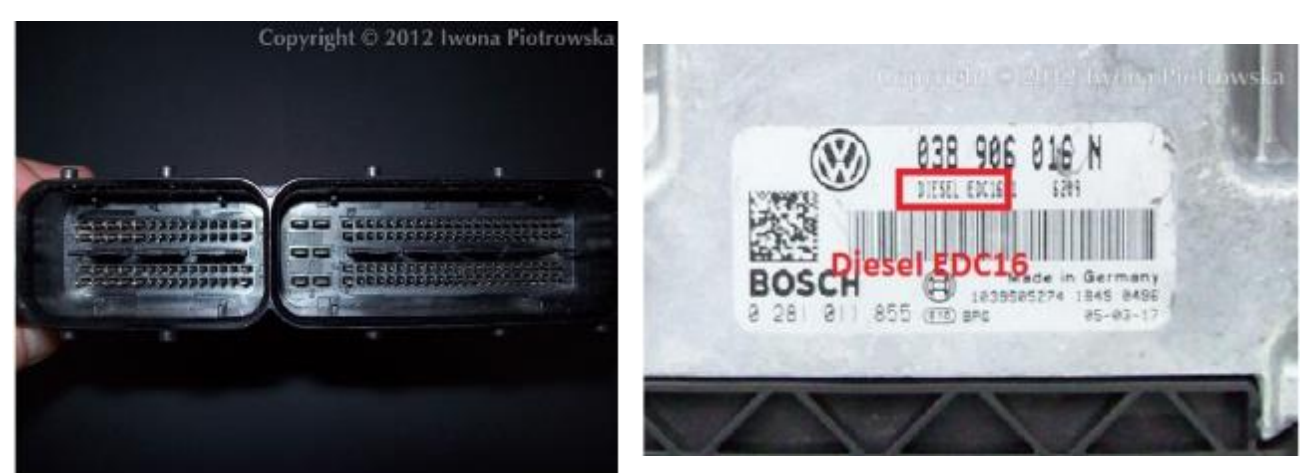

## Suitable for vehicles with 2-socket ECUs

Before using the emulator, check if there is a connection between ECU and OBD2

#### You can use this emulator in the following situations

When getting an Engine Control Module Blocked by Immobiliser fault when making connection

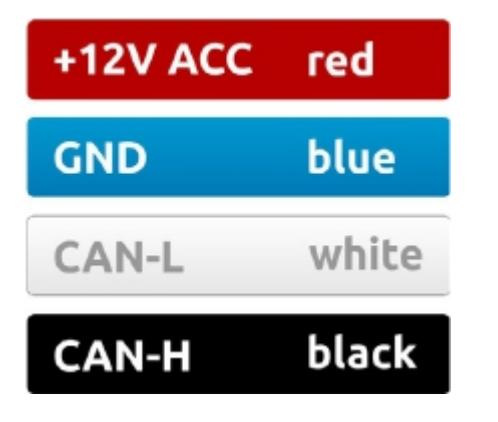

with ECU with a diagnostic interface or if your car starts and then dies

| Control Modu'e Part Writer:<br>Component and/of Version:<br>Software Coding:<br>Work Shop Code: |                        |
|-------------------------------------------------------------------------------------------------|------------------------|
| s Found:                                                                                        |                        |
| Engine Control Modulo Blog                                                                      | rked by Immobilizer    |
| Quantity Adjuster (N146):<br>Intermittent                                                       | Lower Limit Reached    |
| Sensor for [???] (G149): 1<br>Intermittent                                                      | Electrical Malfunction |

Universal Auto Immo Emulator User Manual ---VW EDC16 with CAN1.9.2.0 TDI IMMO ON & OFF VW EDC16 with CAN 2.7.3.0 TDI IMMO ON & OFF

# USE

#### EDC16 with CAN 1.9 2.0 TDI - immo OFF

#### and

#### EDC16 with CAN 1.9 2.0 TDI - immo ON

(turning immo back on is impossible for certain ECUs)

#### **Tested ECUs:**

### 0 281 012 XXX

- 0 281 012 113 Audi A4 2.0 TDI 2008
- 0 281 012 545 Audi 1.9 TDI 2007
- 0 281 012 546 Audi 1.9 TDI 2006
- 0 281 012 654 Audi 2.0 TDI 2005

#### EDC16 with CAN 2.7 3.0 TDI - immo OFF

and

## EDC16 with CAN 2.7 3.0 TDI - immo ON

(turning immo back on is impossible for certain ECUs)

## **Tested ECUs:**

0 281 012 270 Audi A6 Quattro 3.0 TDI

0 281 013 177 Audi A6 2.7 TDI 2007

0 281 014 384 Audi A6 2.7 TDI 2007

## 16-pin OBD2 socket

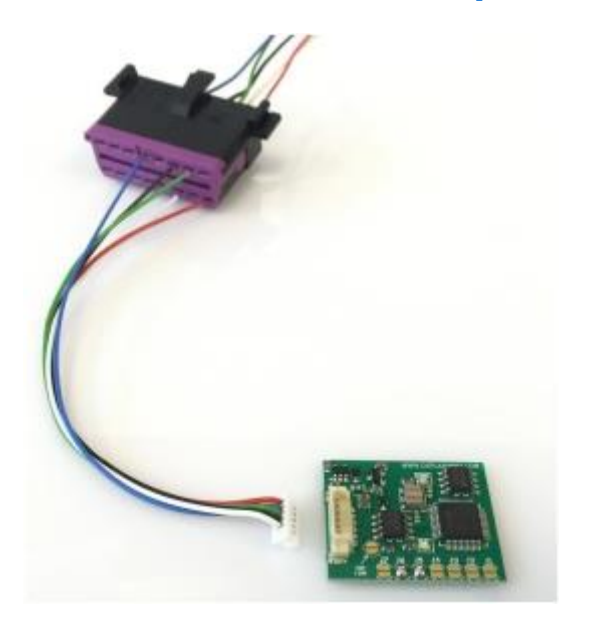

1. Connect all the wires to the OBD2 socket

## 2. TURN IGNITION ON AND WAIT 20 SECONDS

3. When ignition is turned on, connect the emulator's plug to the emulator's PCB. Once connected, blue LED flashes fast and after several seconds the LED should emit a constant light and blink every other second

4. Turn ignition OFF and disconnect emulator

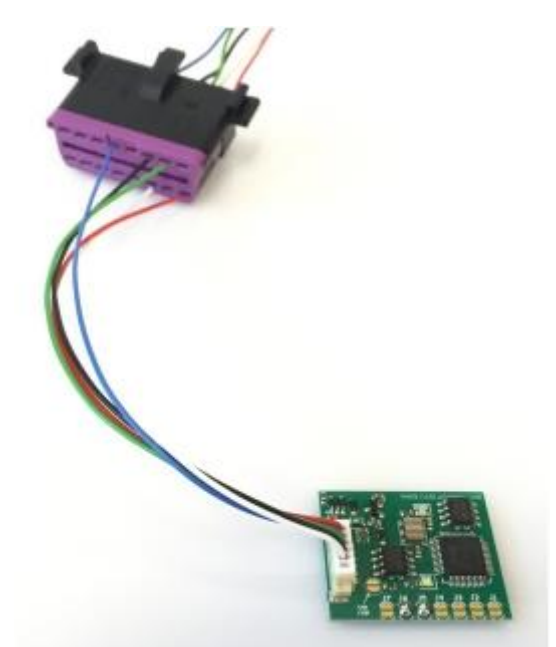

# Warning!!!

Due to possible construction changes of cars, check signals with multimeter in the ECU plug.